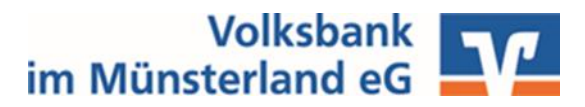

### Liebe Kundin, lieber Kunde,

vielen Dank, dass Sie sich für das OnlineBanking der Volksbank im Münsterland eG entschieden haben.

Bevor Sie starten können, richten Sie bitte Ihren persönlichen Zugang, wie in dieser Anleitung beschrieben, ein.

**Checkliste:** Damit Sie starten können, sollten Ihnen folgende Unterlagen/ Geräte vorliegen.

- □ VR-Netkey
- □ Sm@rtTAN photo QR Leser
- □ Ihre girocard
- □ Start-PIN

\*<u>Hinweis:</u> sollten Sie diese nicht erhalten haben, sprechen Sie uns bitte an.

### 1. Schritt: Änderung der Start-PIN

- Bitte melden Sie sich auf unserer Homepage <u>www.vbml.de</u> mit Ihrem VR-Netkey und Ihrer Start-PIN an.
- Wählen Sie dazu bitte 
   <u>Login OnlineBanking</u>
- Sie werden aufgefordert die Start-PIN in eine eigene PIN (Passwort) zu ändern.
- Achten Sie bei Vergabe Ihrer PIN auf die angezeigten Pflichtangaben.
- Bitte bestätigen Sie die Eingabe mit einem Klick auf "Weiter".

#### 2. Schritt: Änderung Freigeben

- Das System verarbeitet die Daten und zeigt einen Farbcode an.
- Stecken Sie nun Ihre girocard in den Leser und scannen mit dem Sm@rtTAN photo Leser den QR-Farbcode auf dem Monitor.

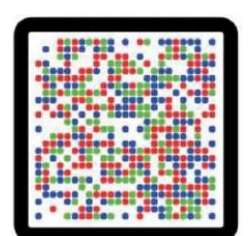

- Bestätigen Sie die übertragenen Daten mit der "OK"-Taste.
- Bitte übertragen Sie nun die Ihnen angezeigte TAN und Klicken Sie auf "Weiter".
- Bei erfolgreicher Freischaltung erhalten Sie nun einen Bestätigungshinweis und gelangen mit einem Klick auf "Finanzübersicht anzeigen" direkt in Ihr OnlineBanking.

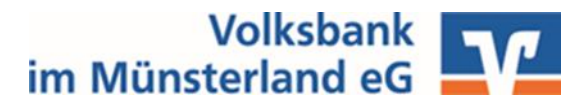

# 3. Schritt: Vergabe eines Alias (Benutzername)

- Sie haben die Möglichkeit Ihren VR-Netkey in einen selbstgewählten Alias (Benutzernamen) zu ändern.
- Klicken Sie dazu oben rechts auf Ihren Namen und auf "Datenschutz & Sicherheit".
- Dort können Sie hinter dem Feld Alias auf das Drei-Punkte-Menü und dann auf "Ändern" klicken.

# **Tipp:** Unsere Online-Services

- Mit Ihrem Online-Zugang stehen Ihnen eine Vielzahl neuer Online-Services zur Verfügung.
- Scannen Sie gerne beiliegenden QR-Code ab und finden Sie so den passenden Service.

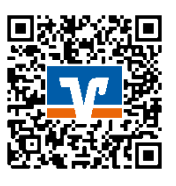